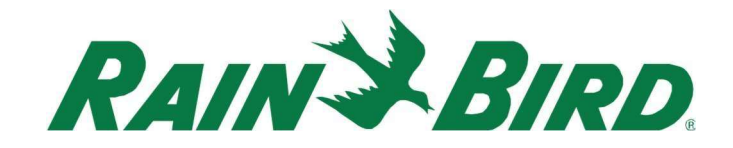

July 8th, 2022

CirrusPRO<sup>™</sup> Release Notes Version: 4.1.995.4

## **New Features**

How-To Videos link

This feature enables the user to access a series of How-To videos directly from within CirrusPRO.

This link is available by clicking on the Profile icon in the top right corner from a large tablet or a PC:

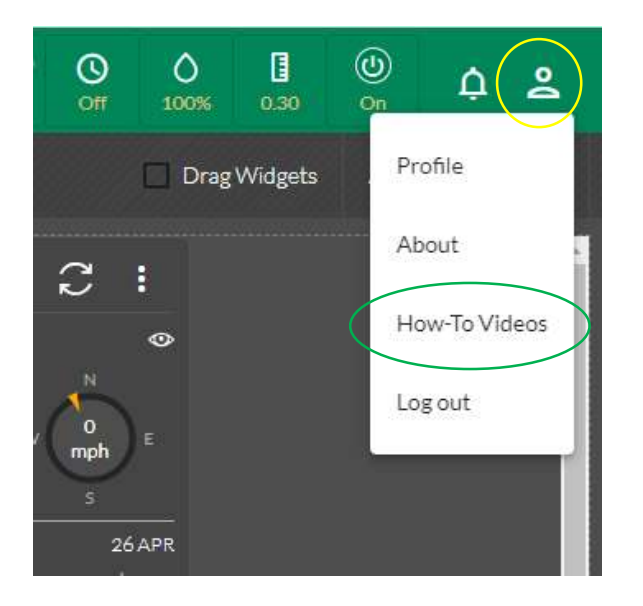

Or by hitting the "Menu" icon on the top left of your phone view and then by hitting your username under "CirrusPRO" to access the Profile section menu:

| CI        | RUS <b>PRO</b> " |   | n :  |
|-----------|------------------|---|------|
| go        | lfadmin          | ^ | ÷    |
|           | Profile          |   | :    |
|           | About            |   |      |
| $\langle$ | How-To Videos    |   |      |
|           | Eog out          |   |      |
|           |                  |   |      |
| 1.        | Course           |   | al : |
| De.       | Activity         |   |      |
| Ō         | Programs         |   |      |
| ıl.       | Reports          |   |      |
| ٩         | System Settings  | ~ | Tue  |

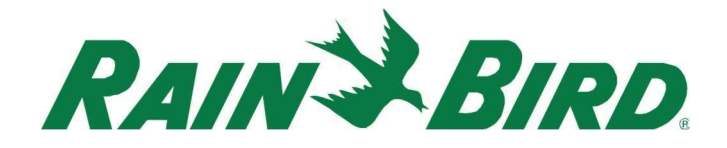

## Flow Manager on Mobile device

It is now possible to view information related to Flo-Manager<sup>™</sup> on mobile devices with smaller displays. As an example, view the Tree and see flow information for Branches and Flo-Zones:

| Tree view:                                         | Branch View:                                                     | Flo-Zone view:                                                                                                    |  |  |  |  |  |  |
|----------------------------------------------------|------------------------------------------------------------------|----------------------------------------------------------------------------------------------------|--|--|--|--|--|--|
| 15:15 🖬 🕑 🕲 🕊 9 🕾 🖬 91% 🖬                          | 15:19 월 년 월 · 월 · 월 · 월 · 제 91% 월                                | 15:19 월 년 월 • 8 월 41 중 세 91% 8                                                                                                    |  |  |  |  |  |  |
|                                                    | A                                                                |                                                                                                    |  |  |  |  |  |  |
| $\equiv$ Flo-Manager® $\int_{\bullet}^{\bullet}$ : | $\equiv$ Flo-Manager®                                            | $\equiv$ Flo-Manager® $4^{2}$ :                                                                                                    |  |  |  |  |  |  |
| Tree Branch Flo-Zone                               | Tree Branch Flo-Zone                                             | Tree Branch Flo-Zone                                                                                                    |  |  |  |  |  |  |
| V Ӧ P1 - Pump Station                              | B1 - 14" From Pumps<br>Type: Branch                              | FZ1 - 15 Greens Loop<br>Type: Flo-Zone                                                                                                    |  |  |  |  |  |  |
| ✓ III B1 - 14" From Pumps                          | Current Flow:<br>Available Flow: 1500                            | Current Flow:<br>Available Flow: 52                                                                                                    |  |  |  |  |  |  |
| ✓ III B2-12" West Holes                            | B2 - 12" West Holes                                              | FZ2 - 15 Tee Loop                                                                                                    |  |  |  |  |  |  |
| ✓ ■■ B4-8" Hole DR,10,11,1,2                       | Total Capacity: 1500<br>Current Flow:                            | Total Capacity: 55<br>Current Flow:                                                                                                    |  |  |  |  |  |  |
| ✓ ## B8-8" Hole 11                                 | Available Flow: 1500                                             | Available Flow: 55                                                                                                    |  |  |  |  |  |  |
| > 🖧 FZ119 - Tee Loop                               | B3 - 8" East Holes 3-7<br>Type: Branch                           | FZ3 - 14 Greens Loop<br>Type: Flo-Zone<br>Tetal Casaring 54                                                                                                    |  |  |  |  |  |  |
| > 🍰 FZ120 - Lateral A                              | Current Flow:<br>Available Flow: 600                             | Current Flow:<br>Available Flow: 54                                                                                                    |  |  |  |  |  |  |
| > 🖧 FZ121 - Lateral B                              | B4 - 8" Hole DR,10,11,1,2                                        | FZ4 - 14 Lateral H                                                                                                    |  |  |  |  |  |  |
| > 🖧 FZ122 - Lateral C                              | Type: Branch<br>Total Capacity: 600<br>Current Flow:             | Type: Flo-Zone<br>Total Capacity: 55<br>Current Flow:                                                                                                    |  |  |  |  |  |  |
| > 🍰 FZ123 - Lateral D 🔶 🕂                          | Available Flow: 600                                              | Available Flow: 55                                                                                                    |  |  |  |  |  |  |
| > 🍰 FZ124 - Lateral E                              | B5 - 8" Hole 8,9,DR,16-18<br>Type: Branch<br>Total Capacity: 600 | FZ5 - 14 Lateral G<br>Type: Flo-Zone<br>Total Capacity: 55                                                                                                    |  |  |  |  |  |  |
| 0/1367 selected                                    | 0/46 selected                                                    | 0/211 selected                                                                                                    |  |  |  |  |  |  |
| 7<br>Titl More                                     | Edit More                                                        | internet internet int |  |  |  |  |  |  |
| III 0 <                                            | III 0 <                                                          | III O <                                                                                                    |  |  |  |  |  |  |

## New choices to display data in Course view

It is now possible to display station Run Time, Application or Rotations when in Course view mode. For example, from the Activity>Completed section, select Course View and then click on the three dots on the top right of the results screen.

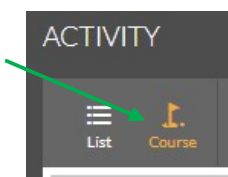

| ist Course                    | 1 day  | <b>▼</b> : | Start 05/25 | 5/2022 | 12:00 | End  | 05/26/20 | 22   | 11:59 |      |      |      |      |      |      |      |                           | <u> </u>         |
|-------------------------------|--------|------------|-------------|--------|-------|------|----------|------|-------|------|------|------|------|------|------|------|---------------------------|------------------|
| rusPRO Demo GC 🔹 Golf Areas 🔹 |        |            |             |        |       |      |          |      |       |      |      |      |      |      |      |      |                           |                  |
|                               | 1      | 2          | 3           | 4      | 5     | 6    | 7        | 8    | 9     | 10   | 11   | 12   | 13   | 14   | 15   | 16   | Show/H                    | ide Color Gradie |
| Greens                        | ٥      |            |             |        |       |      |          |      |       |      |      |      |      |      |      |      | Data Vie                  | w:               |
| G1                            | 0.17   | 0.64       | 0.30        | 0.32   | 0.24  | 0.21 | 0.22     | 0.18 |       | 0.24 | 0.24 | 0.37 | 0.21 | 0.25 | 0.18 | 0.37 | Time Application Rotation |                  |
| G2                            | 0.19   | 0.64       | 0.21        | 0.25   | 0.25  | 0.24 | 0.32     | 0.21 | 0.28  | 0.23 | 0.34 | 0.34 | 0.42 | 0.39 | 0.28 | 0.48 |                           |                  |
| G3                            | 0.08   | 0.64       | 0.31        | 0.28   | 0.26  | 0.24 | 0.25     | 0.33 | 0.19  | 0.30 | 0.38 | 0.35 | 0.37 | 0.29 | 0.22 | 0.33 | 0.36                      | 0.21             |
| G4                            | 0.26   | 0.64       | 0.38        | 0.36   | 0.28  | 0.21 | 0.19     | 0.22 | 0.23  | 0.39 | 0.30 | 0.31 | 0.37 | 0.20 | 0.30 | 0.33 | 0.31                      | 0.28             |
| G5                            | ~      | 24         | 0.32        | -      | 0.25  | 0.26 | 0.26     | 0.15 | 0.25  | 0.32 | 0.27 | -    |      | ~    |      | -    | -                         | 0.32             |
|                               |        |            |             |        |       |      |          |      |       |      |      |      |      |      |      |      |                           |                  |
| Perimet                       | ers () |            |             |        |       |      |          |      |       |      |      |      |      |      |      |      |                           |                  |
| P1                            |        | 0.15       | 0.15        | 0.15   | 0.15  | 0.29 | 0.15     | 0.15 | 0.15  | 0.15 | 0.15 | 0.29 | 0.15 | 0.22 | 0.15 | 0.15 | 0.15                      | 0.15             |
| P2                            |        | 0.29       | 0.15        | 0.15   | 0.15  | 0.44 | 0.15     | 0.15 | 0.15  | 0.15 | 0.15 | 0.15 | 0.15 | 0.04 | 0.04 | 0.15 | 0.29                      | 0.15             |
| P3                            | 12     | -          | 0.44        | 0.15   | 0.15  | 0.44 | 0.15     | 0.15 | -     | 0.29 | 0.15 | 4    | 0.15 | 0.04 | 0.04 | 0.29 | 0.29                      | 0.15             |
| P4                            | 10     | 1.00       |             | 0.15   |       | 2    |          | •    |       | 0.15 | 0.29 |      |      |      | 0.15 | -    |                           | -                |
|                               |        |            |             |        |       |      |          |      |       |      |      |      |      |      |      |      |                           |                  |

You will be able to choose between seeing the results in minutes, application, or number of rotations.

## Selectable background map provider

It is now possible to select the background provider for your map. This choice is available from both the map widget and the course map. To select your background source, click on the "Map Providers" icon on the top left of the widget or the map.

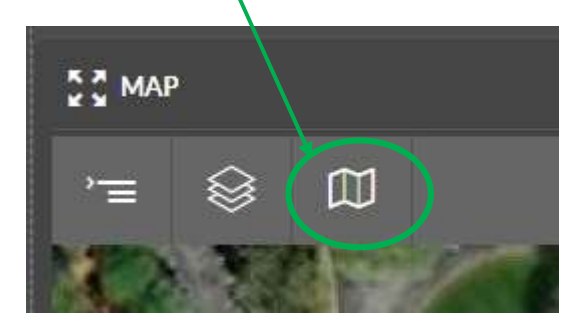

The available choices are:

- ESRI: A downloadable map source via Leaflet, powered by ESRI (Environmental Systems Research Institute)
- Google Maps Satellites: Satellite imagery provided by Google
- Google Maps Roadmap: Roadmap type imagery that requires less data transfer (faster to display)
- Open Street Map: Roadmap type imagery that requires less data transfer (faster to display)

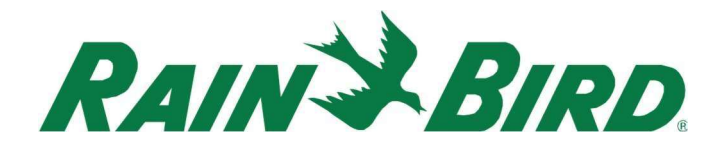

- No Background: This option removes any background imagery. This is useful if you only want to display your drawn shapes as your map. It will also allow to only show imported CAD type layers (available soon).

This new feature allows you to choose the preferred background imagery. To speed up the refresh rate of your map when moving around, it is also possible to download your background imagery by clicking this icon:

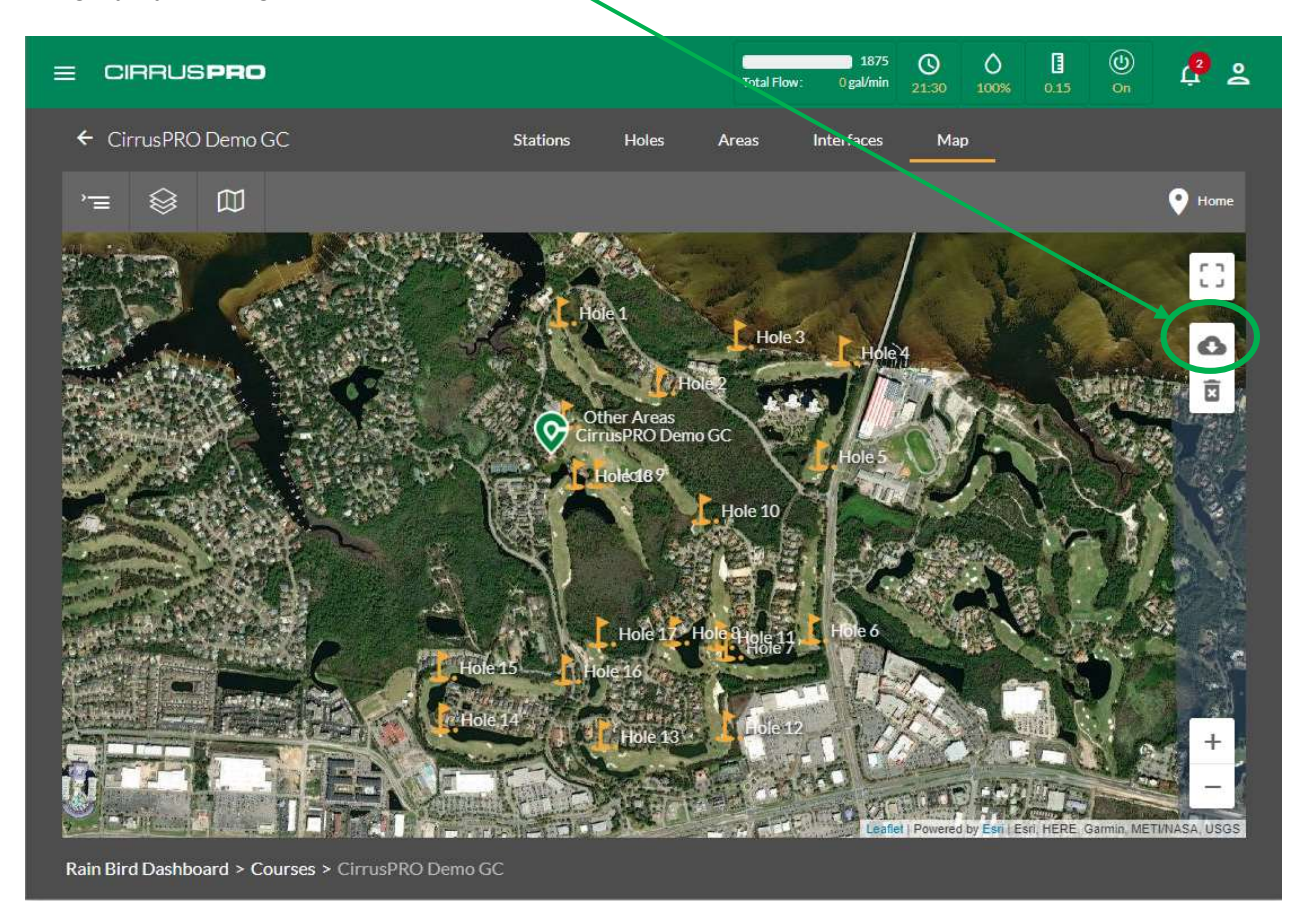

It is recommended to zoom out so that you see your entire property before downloading map tiles. A progress bar next to the "Map Providers" icon will display the download progress until completed.

Note that even if you have selected "Google Satellite Map" as the background provider, only the ESRI Satellite background can be downloaded to your device.

If the option to "Highlight Local Tiles" is enabled from the "Common Layers" menu, the outline of the downloaded tiles will be highlighted in light blue. Disabling the "Highlight Local Tiles" option will remove the highlighting.

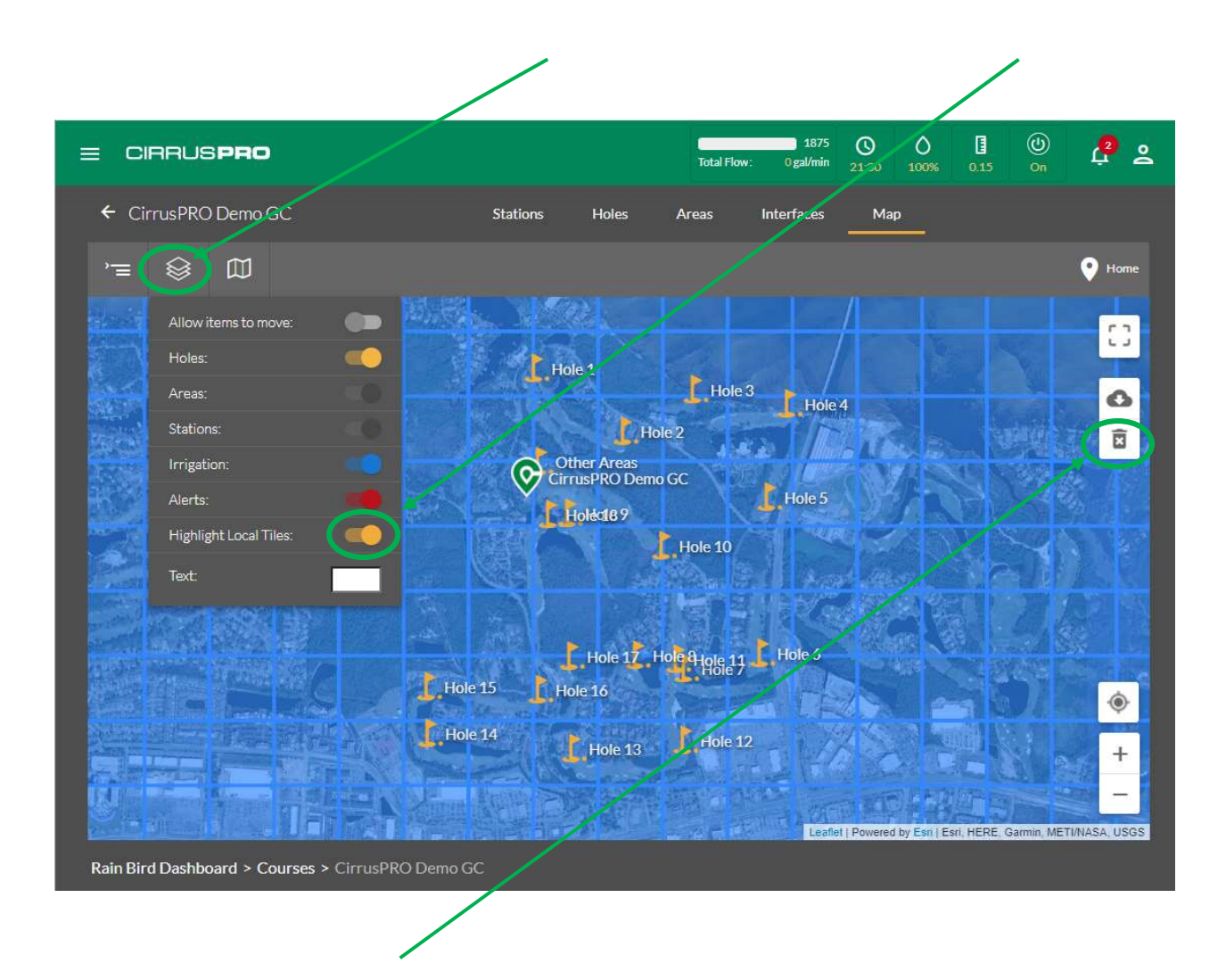

To delete any downloaded tiles (to save space on your mobile device, as an example), simply click on the "Remove Downloaded Map Tiles" button.